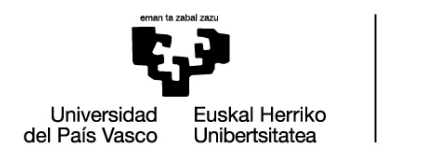

DOKTOREGO ESKOLA ESCUELA DE DOCTORADO DOCTORAL SCHOOL

## PANTALLAS COMISIONES ACADÉMICAS PARA EVALUAR LOS DOCUMENTOS EN GAUR

Evaluación del Plan de investigación y plan de formación personal y del Documento de actividades

Acceder a GAUR  $\rightarrow$  Servicios profesorado:

- 1. Clicar en "Doctorado"→ "Programas RD99" → "Evaluación de la Comisión Académica".
- 2. Seleccionar "Año de evaluación" y clicar "Buscar". El "Año de evaluación" corresponde al curso académico SIGUIENTE al que se debe evaluar. Por ejemplo, si la comisión académica va a evaluar el plan de investigación y plan de formación personal, y las actividades del curso 2024/25 deberá seleccionar en "Año de evaluación" el curso 2025/26. El término "Primera" ya no indica nada relevante.

| ← C ŵ https://gestion-servicios.e      | zhu.es/pls/entrada/sasw0050.htm#6558            | AN | ☆ | ¢ | £≞ | œ | ~ | <br><b>Ø</b> |
|----------------------------------------|-------------------------------------------------|----|---|---|----|---|---|--------------|
| ene kalalazi                           | Evaluación de la Comisión Académica             |    |   |   |    |   |   |              |
| Investigian Euskal Herriko             | MIEMBRO DE LA COMTETIÓN.                        |    |   |   |    |   |   |              |
| del País Vasco Unibertstatea           | Nº documento: 160713115 Miembro de la Comisión: |    |   |   |    |   |   | - 1          |
| 🕿 GAUR                                 | Seleccione el año de evaluación:                |    | 1 |   |    |   |   |              |
| JUSTIFICANTE DE DESPLAZAMIENTO         | Año de evaluación:                              |    |   |   |    |   |   | - 1          |
| Oferta docente                         |                                                 |    |   |   |    |   |   | - 1          |
| Planes de estudio                      |                                                 |    |   |   |    |   |   | - 1          |
| Doctorado                              | 2025/28 - Primera                               |    |   |   |    |   |   | - 1          |
| Programas anteriores al RD99           | BUSI 2024/25 - Primera                          |    |   |   |    |   |   | - 1          |
| Programas RD99                         | 2023/24 - Primera                               |    |   |   |    |   |   | - 1          |
| Visto bueno de Actividades             | 2022/23 - Primera                               |    |   |   |    |   |   | - 1          |
|                                        |                                                 |    |   |   |    |   |   | - 1          |
| E) Evaluación de la Comisión Academica | 2021/22 - Primera                               |    |   |   |    |   |   | - 1          |
| Consultas                              | 2020/21 - Primera                               |    |   |   |    |   |   | - 1          |
| Alumnado Matriculado                   | 2019/20 - Primera                               |    |   |   |    |   |   | - 1          |
| Consultas Responsables de Doctorado    | 2018/19 - Primera                               |    |   |   |    |   |   | - 1          |
| Censo Censo                            |                                                 |    |   |   |    |   |   | - 1          |
| Mantenimientos generales               | 2017/18 - Primera                               |    |   |   |    |   |   | - 1          |
| Matrículas                             |                                                 |    |   |   |    |   |   | - 1          |
| Encuesta de Opinión al Alumnado        |                                                 |    |   |   |    |   |   | - 1          |

3. La comisión podrá acceder al listado de todo el alumnado del programa a evaluar. Podrá revisar y evaluar el plan de investigación y plan de formación, y las actividades de cada doctorando y doctoranda pulsando "Ver Evaluación" (siguiente pantalla).

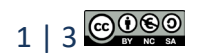

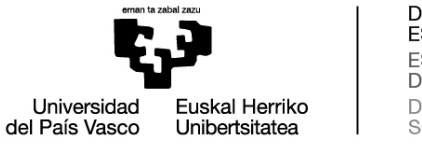

DOKTOREGO ESKOLA ESCUELA DE DOCTORADO DOCTORAL SCHOOL

|                                                             | Volver                                                                               |                        |                   |                                                       |                          |                       |                |  |  |
|-------------------------------------------------------------|--------------------------------------------------------------------------------------|------------------------|-------------------|-------------------------------------------------------|--------------------------|-----------------------|----------------|--|--|
|                                                             | Evaluación de                                                                        | la Comisión            | Académi           | ca                                                    |                          |                       |                |  |  |
| Universidad Euskal Herriko<br>del País Vasco Unibertsitatea | MIEMBRO DE LA C                                                                      | COMISIÓN:              |                   |                                                       |                          |                       |                |  |  |
| G.A.U.R.                                                    | Nº documento: 16                                                                     | 0713115                | Miembro de        | a la Comisión:                                        | PORTILLO PEREZ, EVA      |                       |                |  |  |
| JUSTIFICANTE DE DESPLAZAMIENTO                              | Año de evaluación: 20                                                                | 18/19 - Primera        |                   |                                                       |                          |                       |                |  |  |
| Oferta docente                                              |                                                                                      |                        |                   |                                                       |                          |                       |                |  |  |
| Planes de estudio                                           | DOCTORANDOS A EV                                                                     | ALUAR:                 |                   |                                                       |                          |                       |                |  |  |
| Programas anteriores al RD99                                | Nº documento: 72                                                                     | 312046T                | Alumno/a:         | ARENAS LOPE                                           | Z,JAVIER                 | Dedica                | ción: Parcial  |  |  |
| Programas RD99 Visto bueno de Actividades                   | Programa: 1727 - Ingeniería de Control, Automatización y Robótica                    |                        |                   |                                                       |                          |                       |                |  |  |
| Visto bueno del Plan de                                     | Tutor/a: GC                                                                          | DMEZ GARAY, VICENTE    | -                 | Director(es)                                          | /a(s): GOMEZ GARAY, VIC  | ENTE                  |                |  |  |
| Investigación                                               | Año Primera Matricula: 2017/18 Fecha límite para el depósito de la tesis: 25/01/2023 |                        |                   |                                                       |                          |                       |                |  |  |
| Académica                                                   | Evaluación Documer                                                                   | nto de Actividades:    | Positiva          | Negativa                                              | Evaluación Plan de Inv   | vestigación: 🗌 Positi | va 🛛 Negativa  |  |  |
| Consultas                                                   |                                                                                      |                        |                   |                                                       |                          |                       |                |  |  |
| Consultas Responsables de<br>Doctorado                      |                                                                                      |                        | er Evaluación     |                                                       |                          |                       |                |  |  |
| Emisión Certificados                                        | Nº documento: 45                                                                     | 916262M                | Alumno/a:         | BRULL MESAN                                           | ZA, ASIER                | Dedica                | ción: Completa |  |  |
| Censo                                                       | Programa: 17                                                                         | 27 - Ingeniería de Cor | ntrol, Automatiza | ción y Robótica                                       |                          |                       |                |  |  |
| Mantenimientos generales                                    | Tutor/a: CA                                                                          | BANES AXPE, ITZIAR     |                   | Director(es)                                          | /a(s): CABANES AXPE, ITZ | IAR, ZUBIZARRETA PIC  | O, ASIER       |  |  |
| Encuesta de Opinión al Alumnado                             | Año Primera Matricula: 2017/18                                                       |                        |                   | Fecha límite para el depósito de la tesis: 30/01/2022 |                          |                       |                |  |  |
| Encuestas del practicum                                     | Evaluación Documer                                                                   | nto de Actividades:    | Positiva          | Negativa                                              | Evaluación Plan de Inv   | vestigación: 🗹 Positi | va 🗌 Negativa  |  |  |
| Encuesta Opinión del Alumnado                               |                                                                                      | V                      | or Evolugeión     |                                                       |                          |                       | -              |  |  |
| Accesos                                                     |                                                                                      | V                      | er evaluación     |                                                       |                          |                       |                |  |  |
| Exámenes                                                    |                                                                                      |                        |                   |                                                       |                          |                       | _              |  |  |
|                                                             |                                                                                      |                        |                   |                                                       |                          |                       |                |  |  |

Y proceder a evaluar a la doctoranda o doctorando:

| ene kabiaa                                                                                                    | Evaluación                                                       | de la Comisión Académic                                                                                                  | a                    |                 |                                                                                                    |                                       |          |                                 |
|----------------------------------------------------------------------------------------------------|------------------------------------------------------------------|----------------------------------------------------------------------------------------------------|----------------------|-----------------|----------------------------------------------------------------------------------------------------|---------------------------------------|----------|---------------------------------|
|                                                                                                    | MIEMBRO DE LA COMISIÓN:                                          |                                                                                                    |                      |                 |                                                                                                    |                                       |          |                                 |
| Universidad Euskal Herriko<br>del País Vasco Unibertsitatea                                                                                                    | Nº doc                                                           | cumento:                                                                                                    | Miemb                | ro de la Comisi | ón:                                                                                                    |                                       |          |                                 |
| GAUR.                                                                                                    | EVALUACIÓN DEL                                                   | PROGRAMA DE DOCTORADO:                                                                                                   |                      |                 |                                                                                                    |                                       |          |                                 |
| Oferta docente                                                                                                    | Nº doc                                                           | umento:                                                                                                    | Alumno/a:            |                 |                                                                                                    |                                       |          |                                 |
| Planes de estudio                                                                                                    | Pr                                                               | ograma:                                                                                                    |                      |                 |                                                                                                    |                                       |          |                                 |
| Programas anteriores al RD99 Programas RD99                                                                                                    |                                                                  | Tutor/a:                                                                                                    | enósito de la tesis: | Director(e      | :s)/a(s):                                                                                                    |                                       |          |                                 |
| Visto bueno de Actividades Visto bueno del Plan de Investigación                                                                                                    | Documento de Compromiso:                                         |                                                                                                    |                      |                 |                                                                                                    |                                       |          |                                 |
| Evaluación de la Comisión Académica                                                                                                    |                                                                  |                                                                                                    |                      |                 |                                                                                                    |                                       |          |                                 |
| Consultas                                                                                                    |                                                                  | Documento de a                                                                                                    | Actividades          |                 | Plan de Invest                                                                                                    | Plan de Investigación Acta de evalu   |          |                                 |
| Consultas Responsables de Doctorado                                                                                                    |                                                                  | Documento                                                                                                    | Evaluación           |                 |                                                                                                    | Evaluación                            |          | Documento                       |
| Conco                                                                                                    |                                                                  | Documento                                                                                                    | Eval                 | Jacion          | Documento                                                                                                    | Evalı                                 | uacion   | Documento                       |
| Censo Mantenimientos generales                                                                                                    |                                                                  | Documento                                                                                                    | Positiva             | Negativa        | Documento                                                                                                    | Evalı<br>Positiva                     | Negativa | Documento                       |
| Censo<br>Mantenimientos generales<br>Matriculas                                                                                                    | Curso 2023/24                                                    | Documento<br>D.A. Convocatoria Ordinaria                                                                                 | Positiva             | Negativa        | Documento<br>P.I. Convocatoria Ordinaria                                                                                                    | Evalı<br>Positiva                     | Negativa | Documento                       |
| Censo<br>Mantenimientos generales<br>Matriculas<br>Encuesta de Opinión al Alumnado<br>Encuestas del practicum                                                                                                    | Curso 2023/24                                                    | Documento<br>D.A. Convocatoria Ordinaria<br>Observaciones:                                                               | Positiva             | Negativa        | Documento<br>P.I. Convocatoria Ordinaria<br>Observaciones:                                                                                           | Evalı<br>Positiva                     | Negativa | Documento<br>ta Conv. Ordinaria |
| Censo<br>Matriculas<br>Matriculas<br>Encuesta de Opinie al Alumado<br>Encuesta del practicum<br>Encuesta del practicum                                                                                                    | Curso 2023/24<br>Documentacion                                   | Documento<br>D.A. Convocatoria Ordinaria<br>Observaciones:<br>Juno, por lo que no se admiten. En cualquier               | Positiva             | Negativa        | Documento P.I. Convocatoria Ordinaria Observaciones: Informatiogramme an los avances della Information avances della                                 | Evalı<br>Positiva<br>Van de Investiga | Negativa | Documento                       |
| Censo<br>Matriculas<br>Matriculas<br>Encuestas del practicum<br>Encuestas del practicum<br>Encuesta primion del Alumnado<br>Encuesta primion del Alumnado<br>Eccesos<br>Estimenes                                                                                                    | Curso 2023/24<br>Documentacion<br>Curso 2024/25                  | Documento<br>D.A. Convocatoria Ordinaria<br>Observaciones:                                                               | Positiva             | Negativa        | Documento P.I. Convocatoria Ordinaria Observacionesi NO EXISTE PLAN DE INVVESTIGACIÓN                                                                | Evalı<br>Positiva<br>Van de Investiga | Negativa | Documento                       |
| Censo Censo | Curso 2023/24<br>Documentacion<br>Curso 2024/25<br>Documentacion | Documento<br>D.A. Convocatoria Ordinaria<br>Observaciones:<br>Diservaciones:                                             | Caso, le cantuad de  | Negativa        | Documento<br>R.I. Convocatoria Ordinaria<br>Observaciones:<br>NO EXISTE PLAN DE<br>INVESTIGACIÓN<br>Observaciones:                                   | Evali<br>Positiva                     | Negativa | Documento                       |
| Censo Matriculas Matriculas Encuesta de Opinión al Alumnado Encuesta de Irracitum Encuesta de Irracitum Encuesta Opinión del Alumnado Accesos Examenes Prácticas obligatorias Prácticas obligatorias Trabajos Fin de Grado-Trabajos Fin de Máster                                                                                                    | Curso 2023/24<br>Documentacion<br>Curso 2024/25<br>Documentacion | Documento<br>D.A. Convocatorio Ordinaria<br>Okservaciones:<br>Diservaciones:<br>Okservaciones:                           | Caso, la cantidad de | Negativa        | Documento<br>R1. Convocatoria Ordinaria<br>Observacionesi<br>Protestar E. P. Alto De<br>Diversaria Carlo De<br>Diversaria Carlo De<br>Deservacionesi | Positiva                              | Accon.   | Documento                       |
| Censo Censo | Curso 2023/24<br>Documentacion<br>Curso 2024/25<br>Documentacion | Documento DA. Convocatoria Ordinaria Observaciones: Imme, para separativa se astimitaria. Est essentiaria Observaciones: | Caso, la cantelad de | Negativa        | Documento PLL Convocatoria Ordinaria Observacionesi UNO EXISTE PLAN DE INVESTIGACIÓN OVENUENT                                                        | Evali                                 | Acon.    | a Conv. Ordinaria               |

4. En esa misma pantalla la o el miembro de la comisión podrá acceder a los documentos de cada doctoranda/o:

(1) documento de compromiso

(2) documento de actividades ("D.A. Convocatoria Ordinaria", "D.A. Convocatoria Extraordinaria", este último si procede)

(3) plan de investigación y plan de formación ("P.I. Convocatoria Ordinaria", "P.I. Convocatoria Extraordinaria", este último si procede).

La comisión podrá emitir la evaluación positiva o negativa poniendo el tic correspondiente en "Evaluación". En el caso de evaluación negativa del plan de investigación y plan de formación, es obligatorio que la comisión académica justifique la misma en el apartado "Motivación". Además, se podrá acceder al

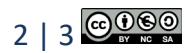

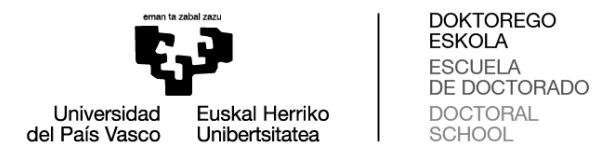

detalle de los documentos aportados de las actividades (visualización de certificados, justificantes, etc.) así como a las observaciones del director o directora clicando en "Documentación".

Por último, las actas estarán accesibles en esta pantalla una vez firmadas y subidas a GAUR (siguiente pantalla).

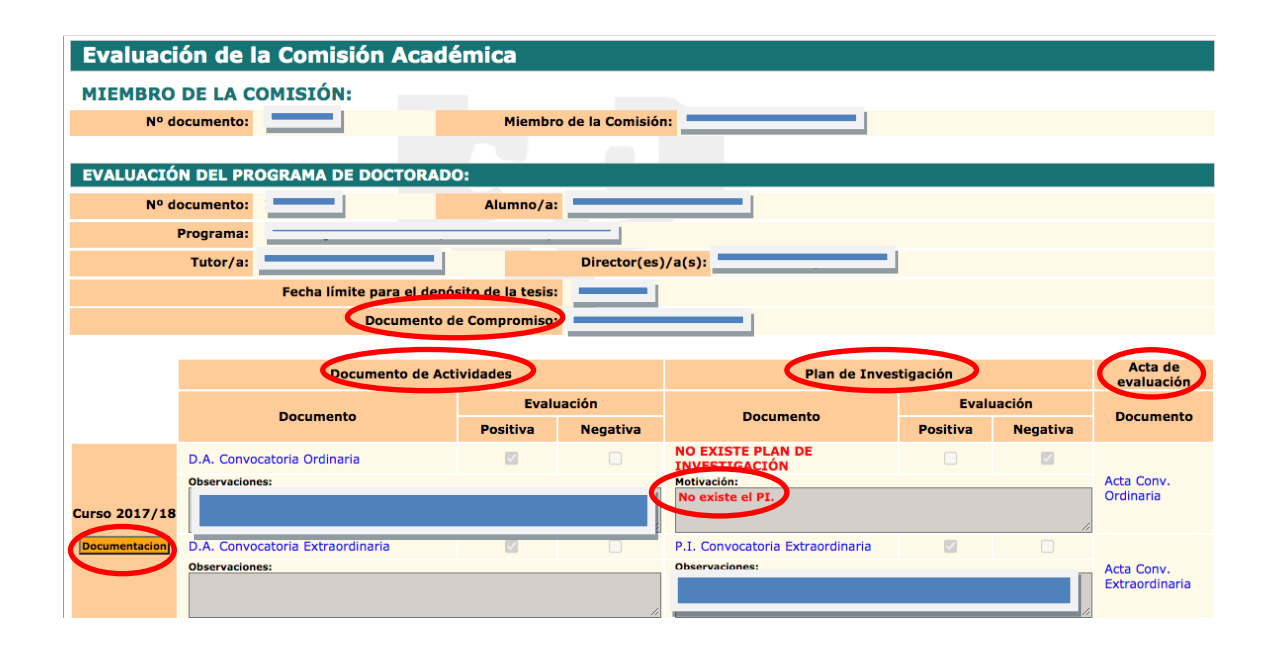

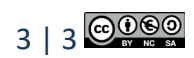